#### 登录之后往下划,选择"学位查询"

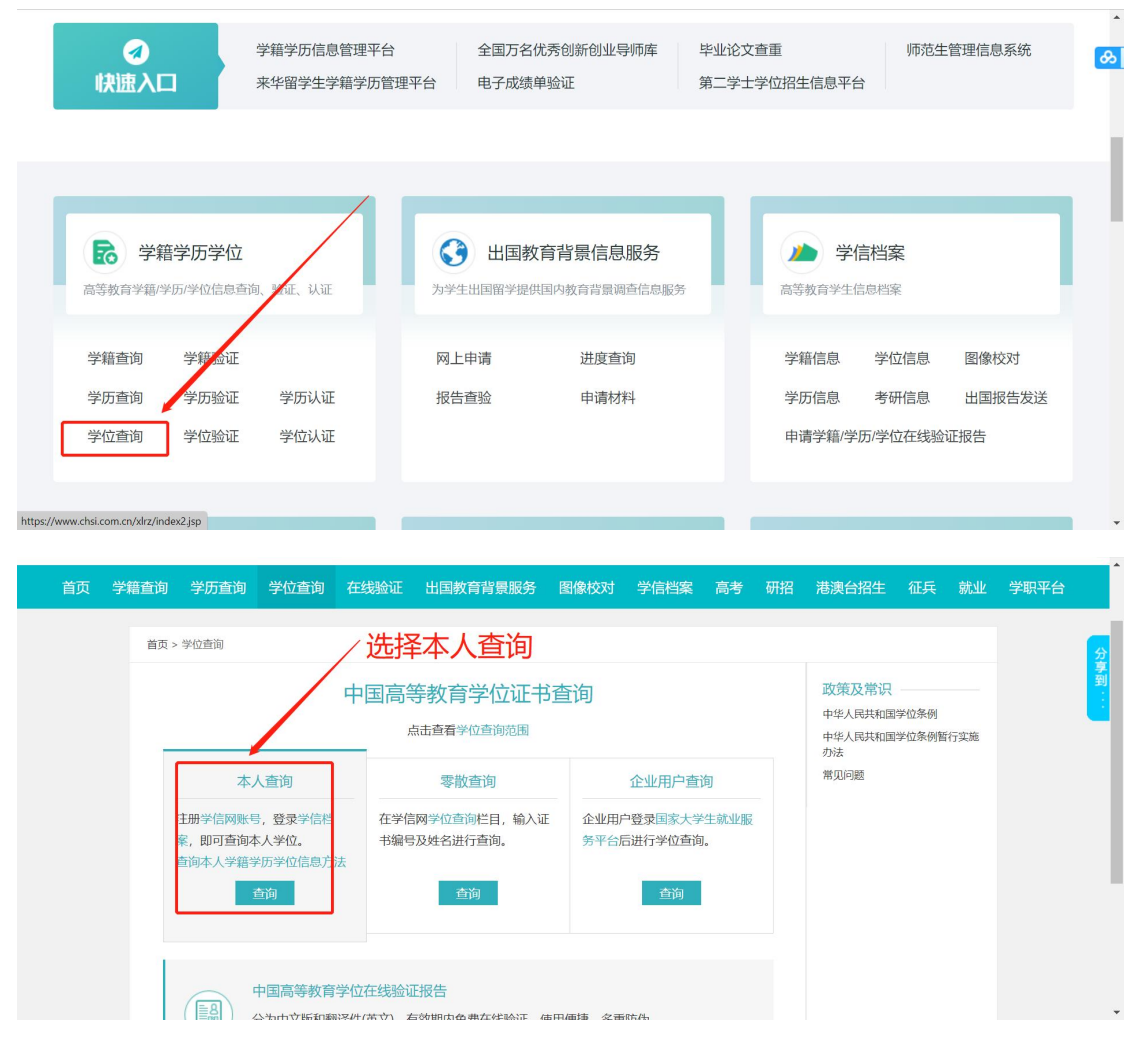

## 之后选择登录学信档案

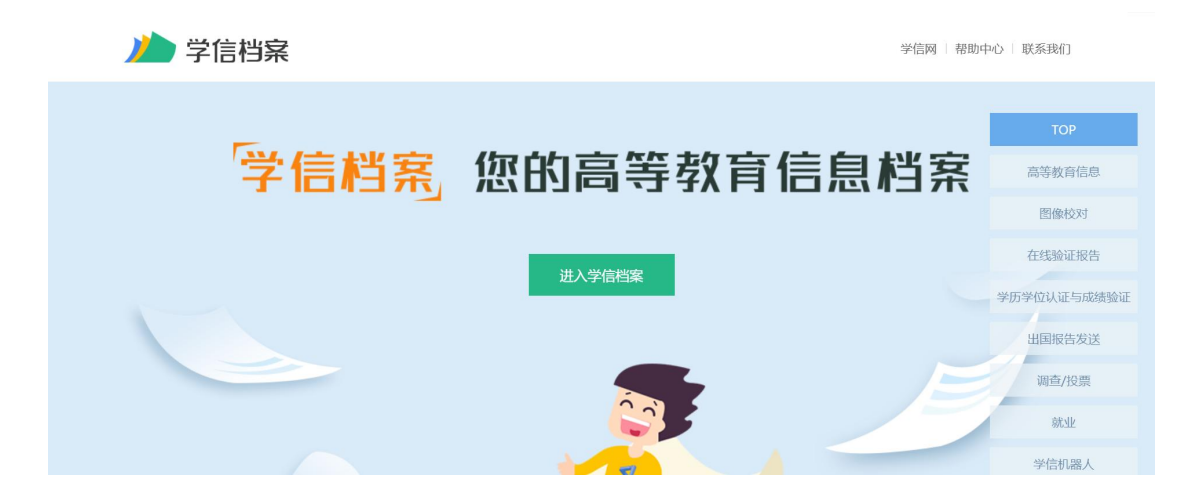

## 第一次在学信网查询学位信息,需要绑定一下学位

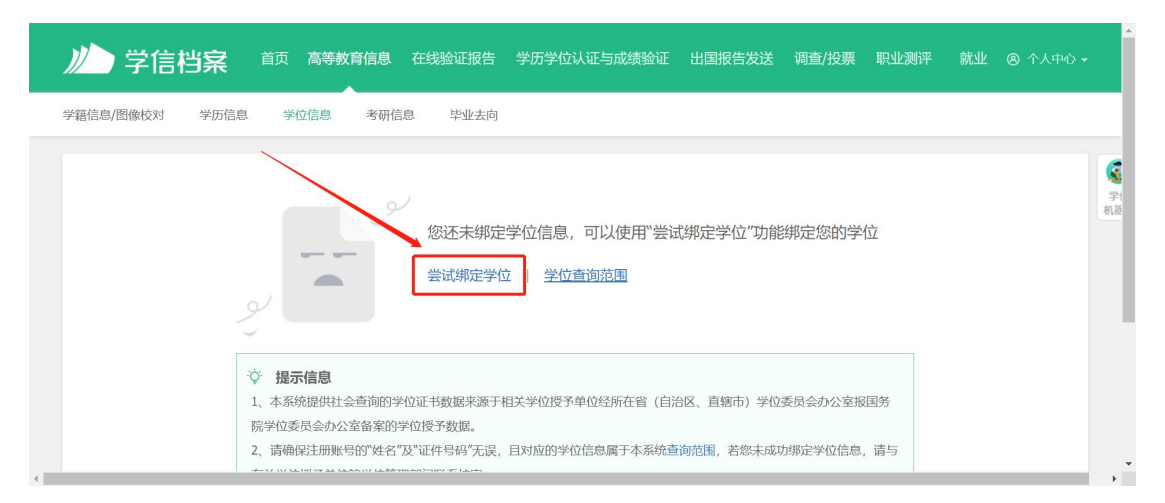

### 绑定之后刷新查看即可

| 学信档案 首页 高等教育信息 在线验证报告                                                                                                    |                                          |                                    |              | ⑧ 个人中心 ★ |
|----------------------------------------------------------------------------------------------------|------------------------------------------|------------------------------------|--------------|----------|
| 学籍信息/图像校对 学历信息 学位信息 考研信息 毕业去向                                                                                                    | 学位绑定                                     | ×                                  |              |          |
| e l                                                                                                    | <ul> <li>绑定成功</li> <li>- 网航查看</li> </ul> | 均勻                                 | 约            | A83.6    |
| ② 提示信息 <ol> <li>本系统提供社会查询的学位证书数据来源于 </li> <li>院学位委员会办公室备案的学位授予数据。 </li> <li>、请确保注册账号的"姓名"及"证件号码"无误。 </li> <li>有关学位授予单位的学位管理部门联系核实。 </li> </ol> | 相关学位授予单位经所在省(自治<br>自对应的学位信息属于本系统查问       | I区、直辖市)学位委员会办公室<br>简范围,若您未成功绑定学位信息 | 股国务<br>3. 请与 |          |

# 这里查看到的还是学位信息,下载认证报告需要点击右上角,查看在线验证报告(这里和学信网的注册备案表方式一样了)

| 学籍信息/图像校对 学历信息                                                                                                  | 学位信息 考研信息 毕业去向                    |                             |                          |           | 1        |
|----------------------------------------------------------------------------------------------------|-----------------------------------|-----------------------------|--------------------------|-----------|----------|
| 您一共有 1 个学位 还有学位没有                                                                                               | 显示出来? 尝试绑定学位   学位查询范              | 圓   学位查询结果说明                |                          |           | G        |
| <sup>%</sup> /4学                                                                                                | 1 Jay                             |                             | 查看该学位的在线验证报告             | 学科/专业变化查询 | 学(<br>机器 |
|                                                                                                    | 姓名:                               | 性别:                         |                          |           |          |
| 查日子查出学位(                                                                                                    | 言息之后,选择查看该学(<br><sub>出生目期</sub> : | 这的在线验证报告<br>获学位日期:          |                          |           |          |
|                                                                                                    | 学位授予单位:                           | 所授学位:                       |                          |           |          |
| i de la constancia de la constancia de la constancia de la constancia de la constancia de la constancia de la c | 学科专业:                             | 学位证书编号:                     |                          |           |          |
|                                                                                                    |                                   |                             |                          |           |          |
|                                                                                                    | 学信网   都助山心                        | Convright @ 2003-2022 学信风   | a All Rights Reserved    |           |          |
|                                                                                                    | טיידנאנה   מיוםו נ                | Copyright © 2003 2022 - TEM | g har regards head field |           |          |

| 首页 | 高等学籍    | 高等学历   | 学位 | 协助申请 |                                                      | ^                |
|----|---------|--------|----|------|------------------------------------------------------|------------------|
| 94 | 学士-华北电力 | D大学-英语 | 6) |      | 您暂未申读该学位在线验证报告                                       | <b>学</b> (<br>初语 |
| 4  |         |        |    | 学信网  | 帮助中心   Copyright © 2003-2022 学信网 All Rights Reserved | Ŧ                |

| <b>》)学信档案</b> 前    | 高等教育信息 在线验证报告                | 学历学位认证与成绩验证               | 出国报告发送              | 调查/投票 | 职业测评 | 就业 | )个人中心 🗸  |                        |
|--------------------|------------------------------|---------------------------|---------------------|-------|------|----|----------|------------------------|
| 首页 高等学籍 高等学历 学     | 位 协助申请                       |                           |                     |       |      |    |          |                        |
| 在线验证报告 > 学位 > 申请报告 | 申请《中国                        | 高等教育学位在线验证                | 报告》                 |       |      |    |          | <b>《</b> 》<br>学(<br>机题 |
| 申请报告: 学            |                              |                           |                     |       |      |    |          |                        |
| 设置在线验证报告有效期 180天   | - 6 + 月 您可在报行<br>申请教量最大为6个月! | 告到期前一个月内或到期后,来延           | 长验证有效期。             |       | -    | 申请 | <b>5</b> |                        |
|                    | 学信网   帮助中心                   | Copyright © 2003-2022 学信网 | All Rights Reserved |       |      |    |          | +                      |

| 》 学信档案 前 高等教育信       | 息 在线验证报告 学历学位认证与成绩验证                  | 出国报告发送  调查/投票 | 职业测评 就业 ⑧ 个人中心 ✔ |
|----------------------|---------------------------------------|---------------|------------------|
| 首页 高等学籍 高等学历 学位 协助的  | 睛                                     |               |                  |
| 在线验证报告 > 学位 > 申请报告   | 提示                                    | ×             | 学信               |
| 申请报告:学生中国中国中国        | ● 报告申请成功<br>2 秒后就到申请历史列表              |               |                  |
| 设置在线验证报告有效期 180天 - 6 | + 月 您可在报告到期前一个月内或到期后,来到               | 长验证有效期。       | 申请               |
|                      | 信网   帮助中心   Copyright © 2003-2022 学信网 |               |                  |

| 🍐 学信档                                                                                                    | <b>荣</b>                                                                                                    | 等教育信息 在                                                                                                    | 线验证报告  学                                                                              | 历学位认证与成绩验证                                                          | 出国报告发送                                                                                                    |                                                   | 职业测评                                  | 就业                                                         |                                 |
|----------------------------------------------------------------------------------------------------|----------------------------------------------------------------------------------------------------|----------------------------------------------------------------------------------------------------|---------------------------------------------------------------------------------------|---------------------------------------------------------------------|----------------------------------------------------------------------------------------------------|---------------------------------------------------|---------------------------------------|------------------------------------------------------------|---------------------------------|
| 页 高等学籍 7                                                                                                    | 高等学历 学位                                                                                                    | 协助申请                                                                                                    |                                                                                       |                                                                     |                                                                                                    |                                                   |                                       |                                                            |                                 |
|                                                                                                    |                                                                                                    |                                                                                                    |                                                                                       |                                                                     |                                                                                                    |                                                   |                                       |                                                            |                                 |
| 》《学士 <b>11</b> 11                                                                                                    |                                                                                                    |                                                                                                    |                                                                                       |                                                                     |                                                                                                    |                                                   |                                       |                                                            |                                 |
| 🕏 已申请的报告                                                                                                    |                                                                                                    |                                                                                                    |                                                                                       |                                                                     |                                                                                                    |                                                   |                                       |                                                            |                                 |
| 在线验证码                                                                                                    | 语种                                                                                                    | 有效                                                                                                    | 期                                                                                     | 状态                                                                  |                                                                                                    | 操作                                                |                                       |                                                            |                                 |
|                                                                                                    | 中文                                                                                                    | 2023                                                                                                    | -02-10                                                                                | 有效                                                                  |                                                                                                    | 查看                                                | 延长验证有效                                | 次期 关闭                                                      | Ð                               |
|                                                                                                    |                                                                                                    |                                                                                                    |                                                                                       |                                                                     |                                                                                                    |                                                   | 10000                                 |                                                            |                                 |
|                                                                                                    |                                                                                                    |                                                                                                    |                                                                                       |                                                                     |                                                                                                    |                                                   |                                       |                                                            |                                 |
|                                                                                                    |                                                                                                    |                                                                                                    |                                                                                       |                                                                     |                                                                                                    |                                                   |                                       |                                                            |                                 |
| 【 山同音                                                                                                    | 体物六码升合                                                                                                    | 自网 / 兴卢东                                                                                                    |                                                                                       |                                                                     |                                                                                                    |                                                   | _                                     | _                                                          | _                               |
| 中国高<br>CHSI 教育部学员                                                                                                    | 等教育学生信                                                                                                    | 息网(学信)<br><sup>交招生阳光工程指示</sup>                                                                                              | <b>刻)</b><br>定网站、全国硕士研                                                                | 究生招生报名和调剂指定网                                                        | 995                                                                                                    |                                                   |                                       | 注册   登                                                     | 録   Englis                      |
| 中国高<br>CHSI 数音部学员<br>首页 学籍查询 4                                                                                                    | 等教育学生信<br><sup>5 古</sup> 询网站、教育部高<br>学 <u>の音</u> 询 学位音                                                                                                    | <b>息网(学信</b> )<br><sup>交招生阳光工程指<br/><b>向 在线验证</b></sup>                                                                     | <b>列)</b><br>主网站、全国硕士研<br><b>出国教育背景朋</b>                                              | 究生招生服名和调剂指定P<br>吸务 图像校对 学4                                          | <sup>政法</sup><br>高考 6                                                                                                    | 开招 港澳台                                            | 招生 征兵                                 | 注册   登<br><b>美 就业</b>                                      | 绿   Englis<br><b>学职平台</b>       |
|                                                                                                    | · <b>等教育学生信</b><br>5查询网站、教育部高<br>学 <b>历查询 学位查</b><br>1990年9-3月                                                                                                    | <b>息网(学信)</b><br>效招生明光工程指统<br><b>創 在线验证</b>                                                                                 | <b>정 )</b><br>空网站、全国硕士研<br><b>出国教育背景朋</b>                                             | 究生招生报名和调剂指定的<br>资 <mark>务 图像校对 学们</mark>                            | <br>-<br>                                                                                                    | 开招 港澳台                                            | 招生 征兵                                 | 注册   登                                                     | 绿   Englis<br><mark>学职平台</mark> |
| <ul> <li>         ・・・・・・・・・・・・・・・・・・・・・・・・・・・・・</li></ul>                                                                                                    | - <b>等教育学生信</b><br>5直询网站、教育部高<br>学 <b>历查询 学位查</b> 1<br>地验证报告 > 中国高等教1                                                                                                    | <b>息网(学信)</b><br>交招生明光工程指<br>句 在线验证<br>等%位在线验证服告                                                                            | <b>ஏ )</b><br><sup>宝网站、全国硕士研<br/>出国教育背景期</sup>                                        | 究生習生服名和调剂指定。<br>致务 图像校对 学術<br>下去日の日                                 | 905<br>吉档案 高考 5                                                                                                    | 开招 港澳台                                            | 招生 征兵                                 | 注册   登<br>天 就业                                             | 经录 Englis<br>学职平台               |
| ビートロング 中国高<br>秋百部学び<br>首页 学籍主向 ・<br>首页 > 在鉄調     ・ 本鉄調                                                                                                    | <ul> <li>等教育学生信</li> <li>5直询网站、教育部高</li> <li>学历直询 学位査</li> <li>幾近復告 &gt; 中国高等教訂</li> <li>論证</li> <li>講選</li> </ul>                                                                                                    | <b>息网(学信)</b><br>交招生阳光工程指示<br>句 在线验证<br><sup>自学</sup> 校在线验证服告<br>站择报告语种: 中                                                  | <b>对])</b><br>空网站、全国硕士研<br>出国教育背景期<br>文 英文                                            | 究生習生服名和調剂指定的<br>成务 图像校对 学(<br>下载即口                                  | 动弦                                                                                                    | 邢招 港澳台                                            | 招生 征兵                                 | 注册   登<br><b>ē 就业</b><br>[] []]]                           | 绿 Englis<br>学职平台                |
| CHSI 中国高<br>故育部学研<br>前页 学籍主询 ・<br>首页 > 在後<br>シ    安证                                                                                                    | <ul> <li>         ・等教育学生信         ・<br/>・<br/>・</li></ul>                                                                                                    | <b>息网(学信)</b>                                                                                                    | <b>对</b> )<br><sup>2</sup> 网站、全国硕士研<br><b>出国教育背景期</b><br>文 英文                         | 究生習生服名和调剂指定的<br>發 图像校对 学(<br>下载即可                                   | 30达<br>吉档案 高考 6                                                                                                    | 开招 港澳台                                            | 招生 征兵                                 | 注册                                                         | 绿 Englis<br><del>学职平台</del>     |
| FCHSI 中国高<br>教育部学研<br>首页 学籍直询 ・<br>首页 > 在戦<br>シ 強選<br>シ 防防措                                                                                                    | 等数 育学生信       万重询网站、数音部高付       プ历重询     学位重       装飾证服告 > 中国高等数1       金証       支告简介       当施                                                                                                    | <b>息                                    </b>                                                                                | <ul> <li>(す))</li> <li>2回防、全国硕士研</li> <li>出国教育背景期</li> <li>文 英文</li> </ul>            |                                                                     | 新生<br>「<br>「<br>「<br>「<br>」<br>、<br>、<br>、<br>、<br>、<br>、<br>、<br>、<br>、<br>、<br>、<br>、<br>、                                  | 用招港澳台                                             |                                       | 注册   勞<br>表 <b>就业</b><br>] 圓麗                              | 录 Englis<br><del>学职平台</del>     |
| FCHSI 中国高<br>教育部学び<br>首页 学籍直询<br>首页 > 在総<br>予始证明<br>予防時相<br>予助時相<br>予助時相     予助時相     予助時相     予助時相     予助時相     予助時相     予助時相     予助時相     予助時相     予助時相     予助時相     予助時相     予助                                                                                                    | 等数 育学生信       万直询网站、数音部高付       ジカ宣句       学切宣司       地域证服告 > 中国高等数1       電磁       支告简介       勤施       乳伪                                                                                                    | <ul> <li>息网(学信)</li> <li>(学信)</li> <li>在线验证</li> <li>(学位在线验证服告</li> <li>(学位在线验证服告</li> </ul>                                | <b>対))</b><br>2回防、全国硕士研<br>出国教育背景期<br>文 英文                                            | 究生招生服名和调剂指定的<br>致务 图像校对 学们<br>下载即可                                  | 9社<br>1日本 高考 4                                                                                                    | 用招港澳台                                             |                                       | 注册   登<br>ē 就业<br>] 圓麗                                     | 录 Englis 学职平台                   |
| CHSI 中国高<br>教育部学校<br>首页 学籍直询                                                                                                    | 等教育学生信       5回询网站、教育部高付       ジ历宣询     学位宣前       ジェ     学位宣前       戦敏征服告 > 中国高等教I     講道       気告简介     講道       勤施        戦场        取為                                                                                                    | <b>息网(学信)</b><br>較招生用光工程時<br>句 在线验证<br>等学位在线验证报告<br>影響版告语种: 44                                                              | <ul> <li>(す))</li> <li>2回岐、全国硕士研</li> <li>出国教育背景期</li> <li>(文) 英文</li> </ul>          |                                                                     |                                                                                                    | 邢招 港澳台                                            | ····································· | 注册)   193<br>ē 第4址<br>] 圓麗                                 | 录 Englis<br><del>学职平台</del>     |
| CHSI 中国高<br>教育部学研<br>首页 学精査询 ・<br>首页 > 在総<br>シ 空球計<br>シ 空球計<br>シ 空球計<br>シ 空球計<br>シ 登证計<br>シ 登证計<br>シ 登证計<br>シ 登述計<br>シ 登述<br>シ 登述<br>シ 登述<br>シ 登述<br>シ 登述<br>シ 登述<br>シ 登述<br>シ 登述<br>シ 登述<br>シ 登述<br>シ 登述<br>シ 登述<br>シ 登述<br>シ 登述<br>シ 登述<br>シ 登述<br>シ 登述<br>シ 登述<br>シ 登述<br>シ 登述<br>シ 登述<br>シ 登述<br>シ 登述<br>シ 登述<br>シ 登述<br>シ 登述<br>シ 登述<br>シ 登述<br>シ 登述<br>シ 登述<br>シ 登述<br>シ 登述<br>シ 登述<br>シ 登述<br>シ 登述<br>シ 登述<br>シ 登述<br>ジ 登述<br>ひ 登<br>ひ 登<br>ひ                                                                                                    | (等教)育学生信       5-宣询网站、教育部高作       ジ历宣询     学位宣讯       送加重済     学位宣讯       戦戦征援告 > 中国高等教工     講選       電磁     講選       取告篇介     当晩       単施        取られ     1       取られ     1       単満                                                                                                    | <b>息网(学信 》</b><br>交招生田光工程<br>時<br><b>在线验证</b><br>時<br>世<br>近<br>都服告语种:<br>「<br>「                                            | <ul> <li>(す))</li> <li>(注目硕士研<br/>出国教育背景語</li> <li>(文) 英文</li> <li>(中国高</li> </ul>    |                                                                     |                                                                                                    | 州招 港澳台                                            | · · · · · · · · · · · · · · · · · · · | 注册   登<br>章 <b>就业</b>                                      | 录 Englis<br>学 駅平台               |
| CHSI 中国高<br>教育部学研<br>首页 学籍査询 4<br>首页 > 在総<br>2 金延珥<br>2 晩辺珥<br>2 晩辺珥<br>2 晩辺珥<br>2 晩辺町<br>3 如何何                                                                                                    | (等教)育学生信       50回知法、教育部局       ジ方宣询     学位宣前       ジェ     学位宣前       地     学位宣前       地     学位宣前       1     第20       5     (第20)       1     (第20)       1     (第20)       1     (第20)       1     (第20)       1     (第20)       1     (第20)       1     (第20)       1     (第20)       1     (第20)       1     (第20)       1     (第20) | <b>息网(学信 6</b><br>按招生阳光工程指数<br><b>1</b><br><b>1</b><br><b>1</b><br><b>1</b><br><b>1</b><br><b>1</b><br><b>1</b><br><b>1</b> | <ul> <li>列)</li> <li>空阿姑、全国硕士研</li> <li>出国教育背景期</li> <li>文 英文</li> <li>中国高</li> </ul> |                                                                     | <sup>NGL</sup><br>計案 高考 6<br>了<br>一<br>二<br>二<br>二<br>二<br>二<br>二<br>二<br>二<br>二<br>二<br>二<br>二<br>二<br>二<br>二<br>二<br>二<br>二 | 开招 港澳台<br>で<br>して<br>おいました<br>おいまし<br>日期: 2022年8, | 招生 征兵<br>》 [[]] @                     | 注册   勞<br>ē 就业                                             | 绿 Englis<br><del>学职平台</del>     |
| FLUE (1998)     FLUE (1998)     FLUE | (等教)育学生信       5-100回公、教育部局       ジ历宣询     学位宣前       ジ近     学位宣前       地     第辺       電     講辺       国田途        時間        規用     金征有效明                                                                                                    | 息网(学信》)<br>校招生用光工程指数<br>面 在线验证网络<br>事学位在线验证网络<br>副家服告语种: 中                                                                  | <ul> <li>列)</li> <li>空网站、全国硕士研</li> <li>出国教育背景期</li> <li>文 页文</li> <li>中国高</li> </ul> | <sup>究生的生態名和调制的走到</sup><br><sup>395</sup> 图像校对 学们<br>下载即可<br>5等教育学位 | <sup>Ndd</sup>                                                                                                    | 开招 港澳台<br>记                                       | 招生 征兵<br>[]] []] []<br>月15日           | 注册   勞<br>毫 就业<br>] [] [] [] [] [] [] [] [] [] [] [] [] [] | 绿 Englis<br><del>学职平台</del>     |